## VFC400 Software Setup

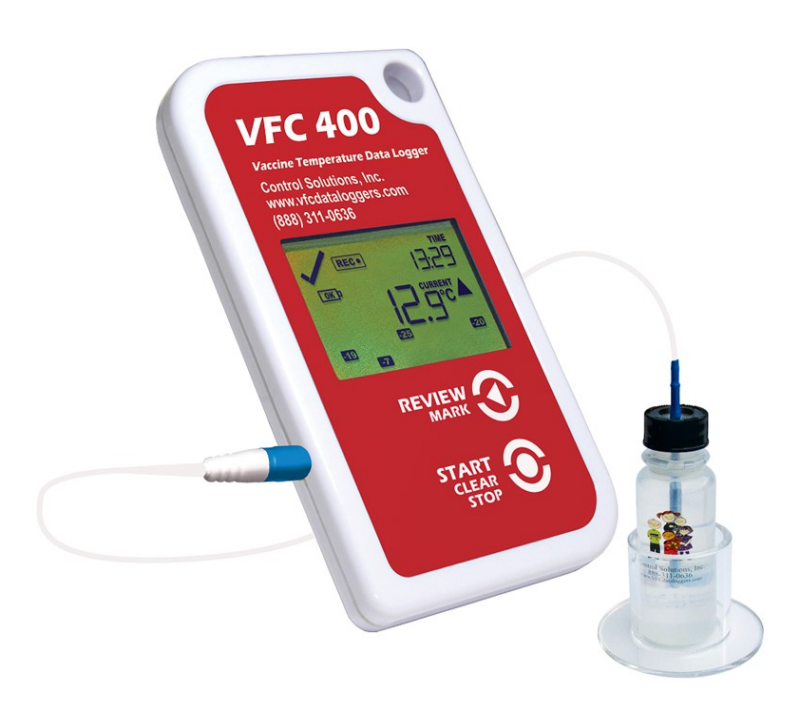

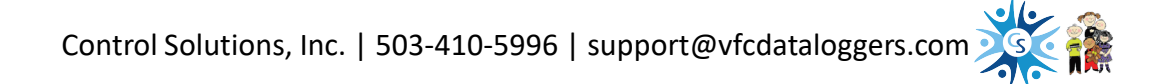

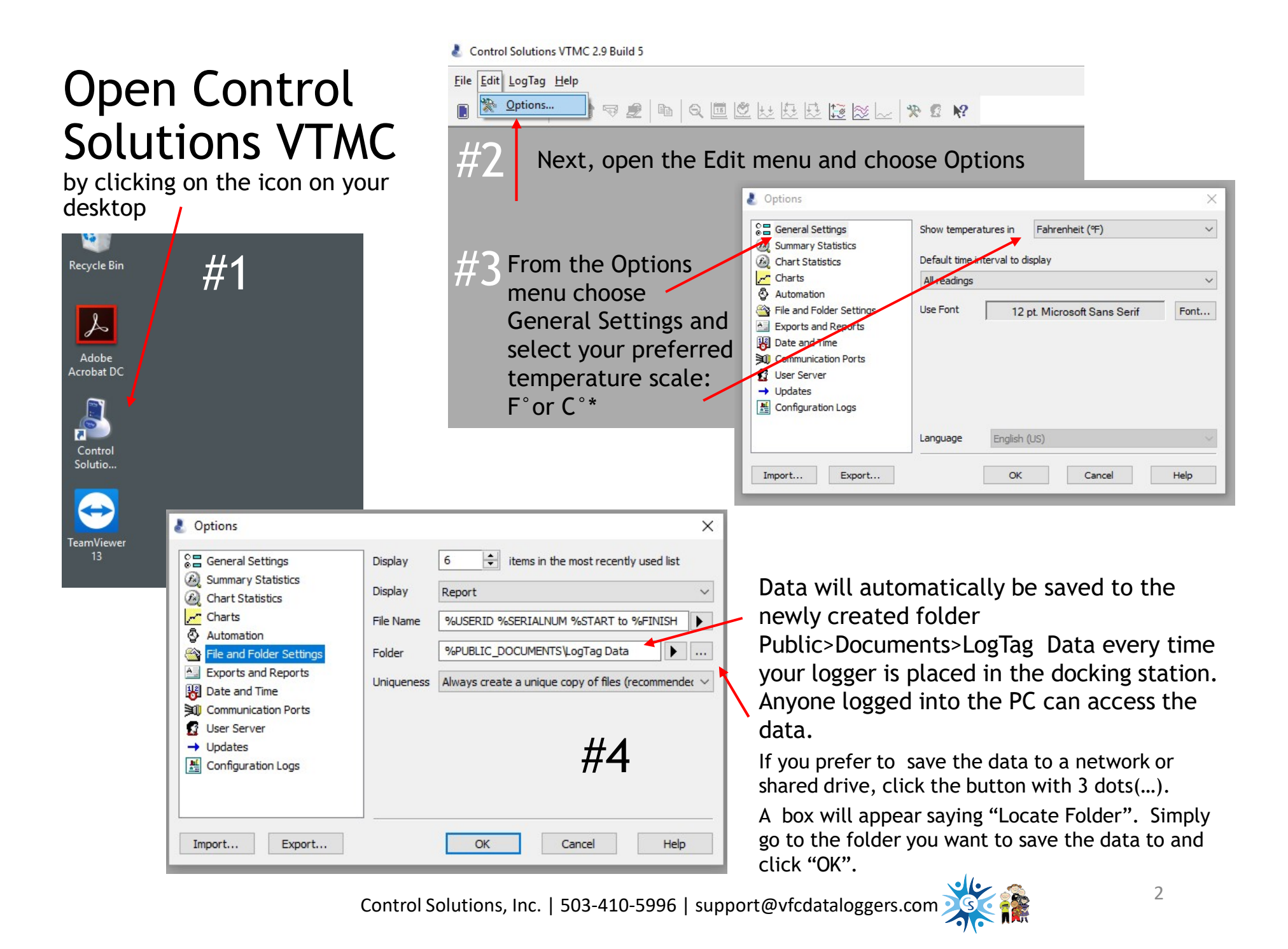

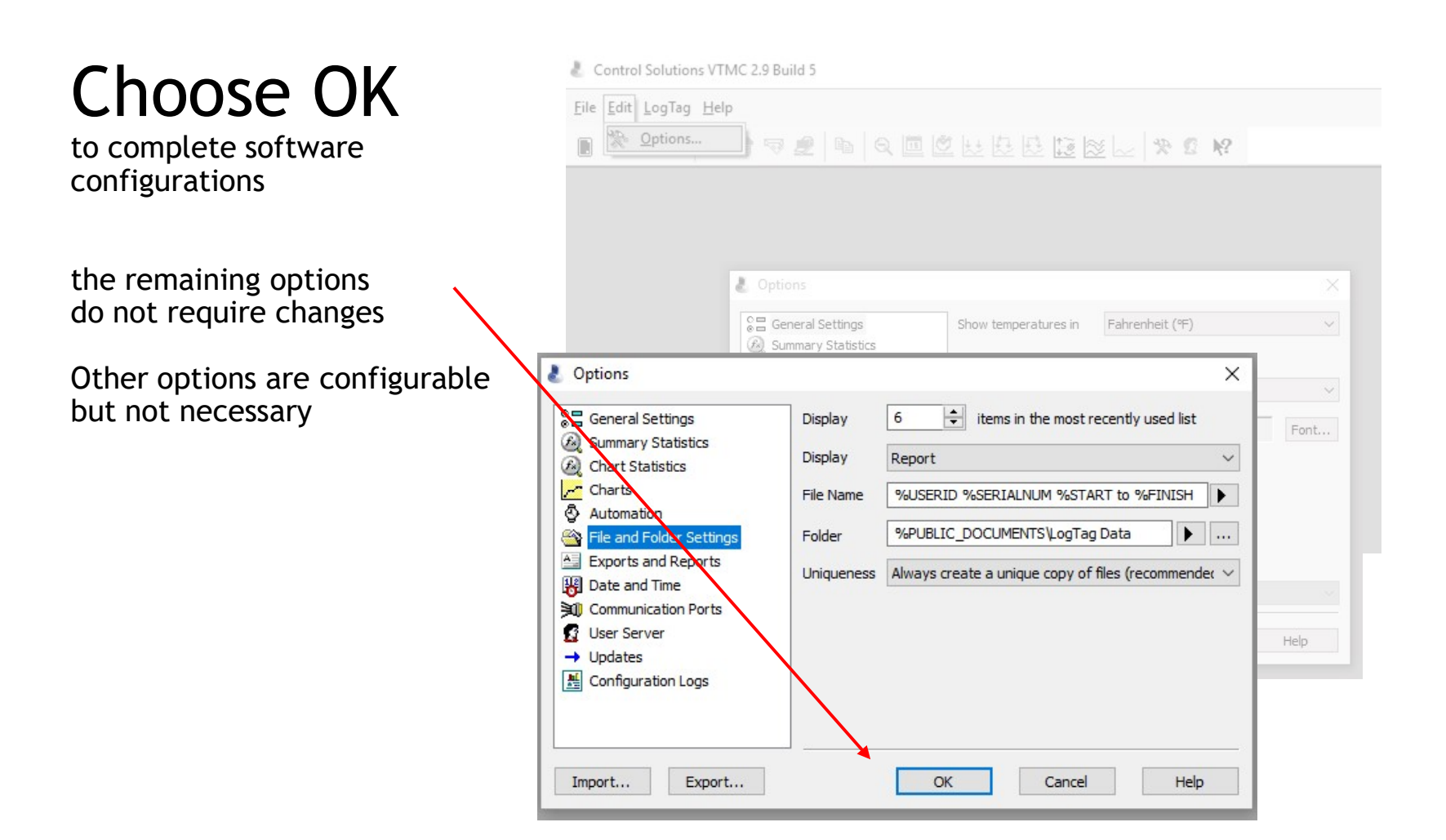

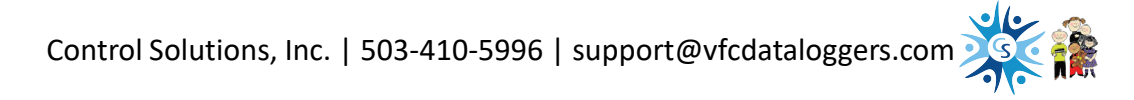

## Questions about software configuration?

Visit our <u>support page</u>

Send us an email <a href="mailto:support@vfcdataloggers.com">support@vfcdataloggers.com</a>

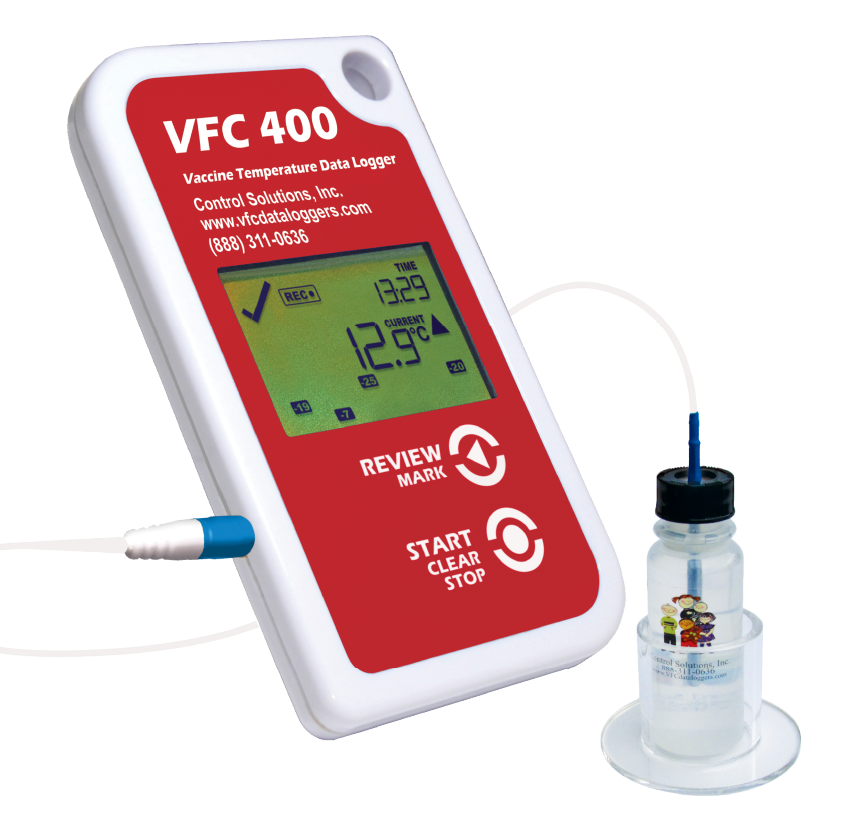

Jump to:

Data Logger Installation Software Download and Setup Data Logger Configuration Data Logger Operation FAQs and Troubleshooting

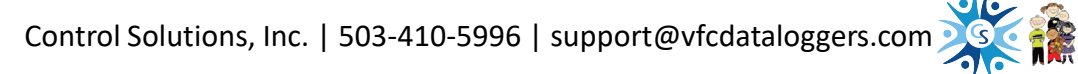